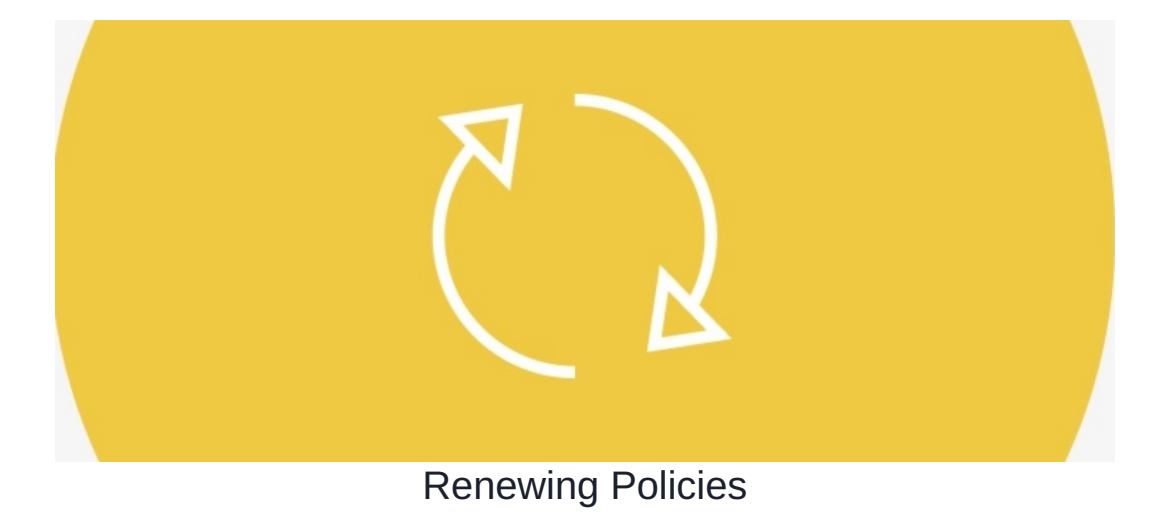

## **Overview**

When policies are close to expiring, you'll need to renew them so they are up-to-date. In this article, we will provide you with the best way to go about renewing your annual policies while retaining the older version and its acceptance history.

If you would like to find out more about the Policy manager Lifecycle, please clickhere.

## How to renew a policy

When renewing a policy, we recommend using our '+ Create New Version' feature. By doing so, the old policy will be available while the new one is created.

This policy is currently live and in version 1.

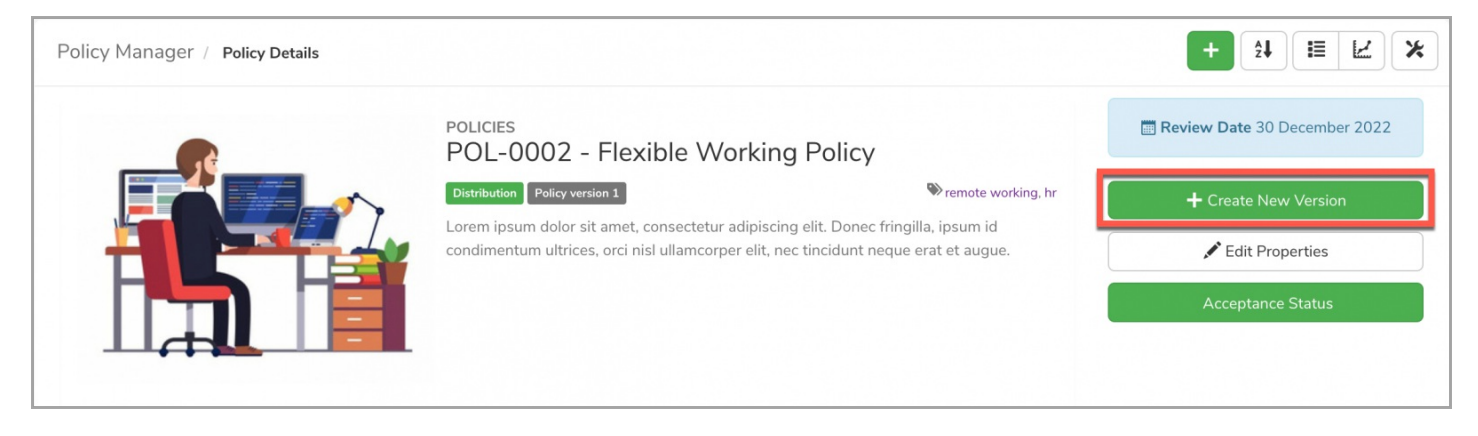

As you can see here, you can edit/update the existing policy without having to re-create one from scratch. Now you can update the reference number and content as needed to reflect the revised policy.

| Policy Manager                  |                                                                                                    | + 1 = 2 × |
|---------------------------------|----------------------------------------------------------------------------------------------------|-----------|
| You have started the process of | creating a new version of this policy. If you wish to just edit the existing policy please click here .                                                                       |           |
| POL-0002 - Flexible             | Working Policy                                                                                                    |           |
| Summary 🗐 Related Iter          | ms Depermissions                                                                                                    |           |
| Ref.*                           | POL-0002                                                                                                    |           |
| Туре                            | Policies 🗸                                                                                                    |           |
| Title*                          | Flexible Working Policy                                                                                                    |           |
| Description                     | Lorem ipsum dolor sit amet, consectetur adipiscing elit. Donec fringilla,<br>ipsum id condimentum ultrices, orci nisl ullamcorper elit, nec tincidunt<br>neque erat et augue. |           |

| Cover image     | Change image Delete image                                                                                                    |
|-----------------|----------------------------------------------------------------------------------------------------|
| Category *      | × HR × General                                                                                                    |
| Tags            | remote working, hr         popular tags: intranet, claromentis, microsoft, excel, social                                                                                                    |
| Asset Type *    | <ul> <li>○ File upload ● Page ○ File from Documents ○ Weblink</li> <li>Po Source   Q ⊕   B X ⊡ @ @ @ @   A → Q ba   ⊕ - ∞ ∞   P</li> <li>B I U S x<sub>2</sub> x<sup>3</sup>   I<sub>x</sub> := :=   ⊕ ⊕   y :   E = = = □ □ Ø @ @ [B = = ⊕ Ω = ⊕ ]</li> </ul> |
|                 | Styles       Format       Font       Font Size       A • A • A • A • A • A • A • A • A • A •                                                                                                    |
|                 |                                                                                                    |
| STATUS          | Draft V Set status expiry Date                                                                                                    |
| Set review Date |                                                                                                    |
| Owner*          | Abigail Clark ×  Browse                                                                                                    |
| Author*         | Abigail Clark × V Browse                                                                                                    |

Please note: When creating a new version of the policy, you will see the following message indicating the new version is in the works and these edits will not affect the previous version.

| Policy Manager                                                                                                    | + 1 = 2 × |
|----------------------------------------------------------------------------------------------------|-----------|
| You have started the process of creating a new version of this policy. If you wish to just edit the existing policy please click here . |           |

Similarly, when viewing the older version of the policy, users will see the following message indicating that the new version is currently in progress.

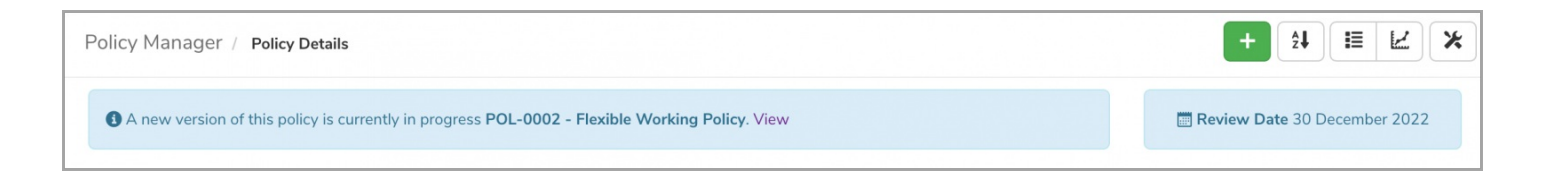

Once you have finished updating the policy and hit the 'Submit' button, the policy will save as 'Draft' and record the new version. You will also be able to see the Archived (previous) versions of the policy.

This version is currently not yet live but has been moved to version 2.

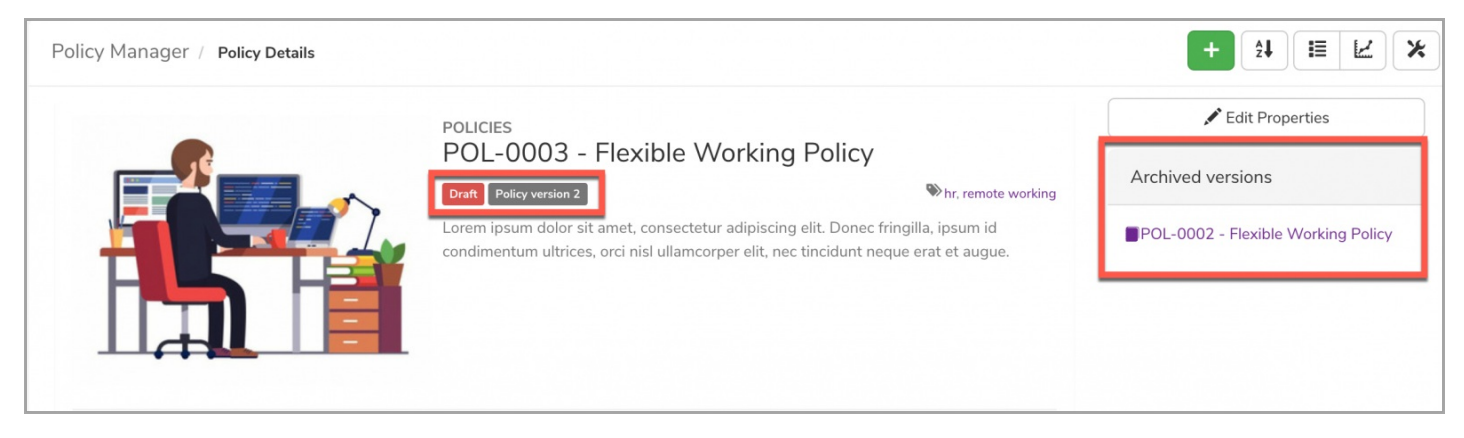

Reminder: Only those with permission will be able to see the Archived policies from the front-end of the application.

To move to the next stage of your workflow, select 'Edit properties' and change the status accordingly:

| Policy Manager / Policy Details | s                                          |                                                                                       |                                                      | + 1 = 2 ×                          |
|---------------------------------|--------------------------------------------|---------------------------------------------------------------------------------------|------------------------------------------------------|------------------------------------|
|                                 | POLICIES<br>POL-0003 -                     | Flexible Working Pol                                                                  | icy                                                  | 🖍 Edit Properties                  |
|                                 | Draft Policy version 2                     |                                                                                       | Nr, remote working                                   | Archived versions                  |
|                                 | Lorem ipsum dolor s<br>condimentum ultrice | it amet, consectetur adipiscing elit. D<br>s, orci nisl ullamcorper elit, nec tincido | onec fringilla, ipsum id<br>unt neque erat et augue. | POL-0002 - Flexible Working Policy |
| ld to see history               |                                            |                                                                                       |                                                      |                                    |
| STATUS                          | ✓ Draft<br>Consultation<br>Batification    | Set status                                                                            | expiry Date                                          |                                    |
| Set review Date                 | Distribution<br>Archive                    |                                                                                       |                                                      |                                    |
| Owner*                          | Abigail Clark                              | × • Browse                                                                            |                                                      |                                    |
| Author*                         | Abigail Clark                              | × • Browse                                                                            |                                                      |                                    |
|                                 | Submit                                     |                                                                                       |                                                      |                                    |

## **Distribution stage**

Now that your policy is updated and ready to go, you can move it to the last stage, also known as the Distribution status.

Before this takes place, you will be prompted with the following option to choose whether to send a notification to users (in 'Target Distribution') of the new policy or not:

| Policy Manager                                                                                                    | 21 ×                 |
|----------------------------------------------------------------------------------------------------|----------------------|
| Please note: The old version of this policy POL-0002-Flexible Working Policy will be automatically recalled and replaced with this one. The old policy will be available in | the version history. |
| <ul> <li>Send notification to users to read and re-accept the new version of this policy.</li> <li>Do not send notification</li> <li>Submit</li> </ul>                      |                      |

**Please note**: As stated above, the old version of the policy will automatically be recalled/archived and replaced with the new one. The old policy will be available from the Policy History and the acceptance history of the prior version will also be retained (in 'Acceptance Status').

For more information on recalled policies, please click here.

## Your policy is now live and will appear as such:

| lexible Working Policy                                                                                                    | .023                                                      |
|----------------------------------------------------------------------------------------------------|-----------------------------------------------------------|
|                                                                                                    |                                                           |
| 2 In the second second se | n                                                         |
| net, consectetur adipiscing elit. Donec fringilla, ipsum id<br>rci nisl ullamcorper elit, nec tincidunt neque erat et augue.                                                                                                    |                                                           |
| Acceptance Status                                                                                                    |                                                           |
| Archived versions                                                                                                    |                                                           |
| POL-0002 - Flexible Working                                                                                                    | g Policy                                                  |
| 11                                                                                                    | Pol-0002 - Flexible Workin     Pol-0002 - Flexible Workin |

```
Last modified on 1 December 2023 by Hannah Door
```

Created on 4 June 2021 by Veronica Kim Tags: policy, policy manager, user guide, renew